## Tvorba VLAN a prepojenie serverov

Last updated 10 októbra, 2024

Potrebujete prepojiť svoje servery cez VLAN? Vo VPS admine je to jednoduché:

- 1. Prihláste sa do používateľského rozhrania.
- 2. V ľavom menu zvoľte Virtuálne servery → Siete.
- **3.** Zadajte názov VLAN siete a uložte.

| Ì | Objednání služeb           | Správa virtuálních sití Zákaznické IP rozsahy |                      |       |   |
|---|----------------------------|-----------------------------------------------|----------------------|-------|---|
|   | Domény a webhosting 2      |                                               |                      |       |   |
|   | Virtuální servery 💶        | Nová virtuální síť                            |                      |       |   |
|   | Správa virtuálních serverů | Jméno virtuální sítě vlan-two                 |                      |       |   |
|   | Sítě                       |                                               |                      |       |   |
|   | Úložiště NAS               |                                               |                      |       |   |
|   | Uživatelské image          | 20 🗸                                          |                      |       |   |
| ø | Managed služby             |                                               |                      |       |   |
| Θ | Uživatelský účet           | Jméno virtuální sítě Interní jméno 🤟          | Základ MAC<br>adresy | Členů |   |
| B | Fakturace 1                | V vlan-one vlan6260                           | 10:00:00:A8          | 2     | 1 |

**4.** Pri svojom VPS (viď zoznam virtuálnych serverov na **Dashboarde** alebo v menu **Virtuálne servery**) kliknite na tlačidlo **Detail**.

5. Kliknite na záložku Správa serveru → Siete → Virtuálne siete.

**6.** Kliknutím na prepínač určite všetky virtuálne siete, v ktorých má byť zvolené VPS členom.

|   | Virtuální servery 🚯            |                                                                       |
|---|--------------------------------|-----------------------------------------------------------------------|
|   | Správa virtuálních serverů 🗕 🗕 | Přehled Web aplikace Správa serveru Zálohování Konfigurace Statistiky |
|   | Sítě                           | SSH klíče Virtualizace Sítě Admin přístup                             |
|   | Úložiště NAS                   |                                                                       |
|   | Uživatelské image              | Nastavení Virtuální sítě                                              |
| Ø | Managed služby                 | Připojení k sítím                                                     |
| Θ | Uživatelský účet               | Siť vLAN tag Zahrnuto                                                 |
| 6 | Fakturace 1                    | vlan-one                                                              |
|   |                                | vlan-two                                                              |
|   | Klientská podpora              |                                                                       |